## EINRICHTUNG DER SCHNITTSTELLE ZU DENTAL VISION

Version: 1.1

Pionier der Zahnarzt-Software. Seit 1986.

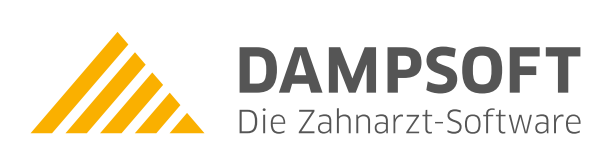

Dental Vision It. Herstellerangabe installieren und nach dem 1. Aufruf die Lizenzierung vornehmen.

## Einstellungen im DS-Win

DS-Win starten  $\rightarrow$  Einstellungen  $\rightarrow$  Sonstige Einstellungen  $\rightarrow$  Externe Programme  $\rightarrow$  aus der Liste "Dental Vision" auswählen  $\rightarrow$  Button "eigene Schaltfläche" betätigen  $\rightarrow$  mit OK Dialog verlassen

| 0                                                                                                    | 0 Beispiel,Peter 🤶 🏹                                       |                       |   |                      |  |  |  |  |
|----------------------------------------------------------------------------------------------------|------------------------------------------------------------|-----------------------|---|----------------------|--|--|--|--|
|                                                                                                    | Adda Keph<br>ArtDent-Pro<br>BYZZ                           | NNN                   |   | Schnittstellenaufruf |  |  |  |  |
|                                                                                                    | CliniView<br>DentaCom                                      | N                     |   |                      |  |  |  |  |
|                                                                                                    | Dental Vision<br>DENTview<br>Dent-A-View<br>Devis<br>Devis | J<br>N<br>N<br>N<br>N | Ţ | eigene Schaltfläche  |  |  |  |  |
| DAMPSOFT unterstützt die am Jahresende 2001 gültigen<br>Schnittstellenbeschreibungen der in der Liste aufgeführten<br>Programme. Wir möchten vorsorglich darauf aufmerksam machen,<br>dass wir uns vorbehalten,<br>im Falle von Änderungen der Schnittstellen seitens der Industrie,<br>auf die standardisierten Schnittstellen "Intego" und "VDDS-media"<br>zu verweisen und die erforderlichen Änderungen nicht mehr<br>vorzunehmen. |                                                            |                       |   |                      |  |  |  |  |
|                                                                                                    | *                                                          |                       |   | 🗸 ОК                 |  |  |  |  |

## 1. Dental Vision (Computerforum) Version 3.22 – 4.20.8.1

DS-Win starten → Einstellungen → Sonstige Einstellungen → Patientendatenexport (mit gedrückter Shifttaste) → Dental Vision auswählen

| Patientendatenexport 🛛 💽 🔀 |                           |                     |                                          |  |  |  |  |
|----------------------------|---------------------------|---------------------|------------------------------------------|--|--|--|--|
| Patientendaten             |                           |                     | Versichertendaten                        |  |  |  |  |
| Nr. Inhalt Trennur         | ng                        | Nr. Inhalt Trennung | Nr. Inhalt Trennung Nr. Inhalt Trennung  |  |  |  |  |
| 🗖 Name                     |                           | 🗖 Pat.Nr.           | Name MFRP                                |  |  |  |  |
| C Vorname                  |                           | Rechn. an           | Vorname Verwandt                         |  |  |  |  |
| 🗖 Geb. Dat.                |                           | 🗖 Recall            | Geb. Dat.                                |  |  |  |  |
| C Anrede                   | Anrede Freiw. vers.       |                     | Anrede Krankenk.                         |  |  |  |  |
| 🗖 Titel                    |                           | Praxis              | Titel Ost/West                           |  |  |  |  |
| 🗖 Straße                   |                           | nëcheto Zoilo: \n   | Straße Mitglied-Nr.                      |  |  |  |  |
| PLZ - Ort                  |                           | Zeilenanfang: \r    | PLZ - Ort Quartalsabr.                   |  |  |  |  |
| Telefon                    |                           |                     | Telefon                                  |  |  |  |  |
| Exportliste:               |                           | Exportname:         | Formatierung                             |  |  |  |  |
| Adda Keph                  | N                         | Dental Vision       | Text voranstellen:                       |  |  |  |  |
| ArtDent-Pro                | N                         | _                   | Text necketellan:                        |  |  |  |  |
| BYZZ                       | N                         |                     |                                          |  |  |  |  |
| CliniView                  | N                         |                     | Befund anhängen                          |  |  |  |  |
| DentaCom                   | N                         | _                   | Satzlänge voranstellen                   |  |  |  |  |
| Dental Vision              | J                         | -                   | 🖲 Binär 🔾 ASCII 🛛 Bytes/Stellenzahl: 2 🚔 |  |  |  |  |
|                            | IN<br>N                   |                     |                                          |  |  |  |  |
| Denterronew                | vis N Eigene Schaltfläche |                     |                                          |  |  |  |  |
| Dexis                      | N                         |                     |                                          |  |  |  |  |
| DIGIRAY                    | Y N -                     |                     | Dateiname: c:\windows\dentvis.int        |  |  |  |  |
|                            |                           |                     | Exename:                                 |  |  |  |  |
| Neu Neu                    |                           | Löschen             | OK X Abbrechen Rückgängig Übernehmen     |  |  |  |  |

Unter Dateiname: ist das Laufwerk und der Pfad zur Datei DENTVIS.INT einzutragen. In aller Regel c:\windows\dentvis.int

## Funktion der Schnittstelle

Dental Vision muss gestartet sein!

Nach Drücken des Buttons "Dental Vision" in der Karteikarte des DS-Win wird das Dental Vision-Programm aktiviert, wobei der übergebene Patient automatisch aufgerufen wird.

Hinweis: Die Übergabe funktioniert nicht mit Patient Nr. O. (i.allg. Peter Beispiel)

Alle Angaben nach dem derzeitigen Stand der Technik und bestem Wissen. Irrtum vorbehalten!

DAMPSOFT GmbH Vogelsang 1 24351 Damp

T 04352 9171-16 F 04352 9171-90 info@dampsoft.de www.dampsoft.de

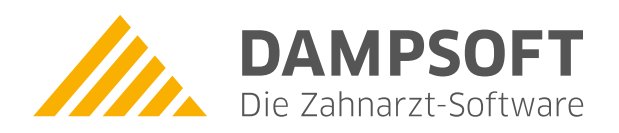

Pionier der Zahnarzt-Software. Seit 1986.